# komfovent®

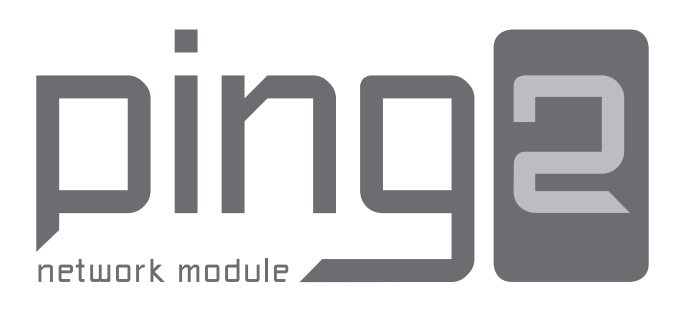

| (IT) Diegimo instrukcija     | 3  |
|------------------------------|----|
|                              | 5  |
| (EN) Installation manual     | 9  |
| (RU) Инструкция по установке | 15 |
| CZ Instalační manuál         | 21 |
| (SK) Installation manual     | 27 |
| (FR) Manuel d'installation   | 33 |
| (DE) Installationsanleitung  | 39 |
| (NL) Installatiehandleiding  | 45 |

# komfovent<sup>®</sup>

# INHOUDSOPGAVE

| INLEIDING                             | 46   |
|---------------------------------------|------|
| 1. INSTALLATIE NETWERKMODULE          | . 46 |
| 2. AANSLUITINGEN NETWERKMODULE        | . 47 |
| 3. VOORBEELDEN VAN NETWERKAANSLUITING | . 48 |
| 4. CONFIGURATIE VAN 'PING2'-MODULE    | . 49 |

### INLEIDING

De netwerkmodule 'Ping2' is bedoeld voor de aansluiting van de KOMFOVENT luchtbehandelingseenheden op het computernetwerk (ethernet) of een ander netwerk ('RS-485'). Als de 'Ping2' module niet af fabriek is aangesloten, kan deze later worden toegevoegd op elke luchtbehandelingseenheid (AHU) met een C3- of C4-controller. Hiervoor moet de gebruiker over een installatiekit beschikken:

- 1. Netwerkmodule ('Ping2').
- 2. Extra aansluitkabel (5 m.).
- 3. Installatiehandleiding.

#### **1. INSTALLATIE NETWERKMODULE**

- 1. De netwerkmodule kan worden geïnstalleerd als aan de volgende voorwaarden is voldaan:
  - omgevingstemperatuurbereik 0 °C ... 40 °C;
  - relatieve luchtvochtigheidsgrenzen 20 % ... 80 %;
  - beveiliging tegen vallende waterdruppels (IP X2).

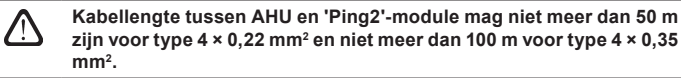

# komfovent®

# 2. AANSLUITINGEN NETWERKMODULE

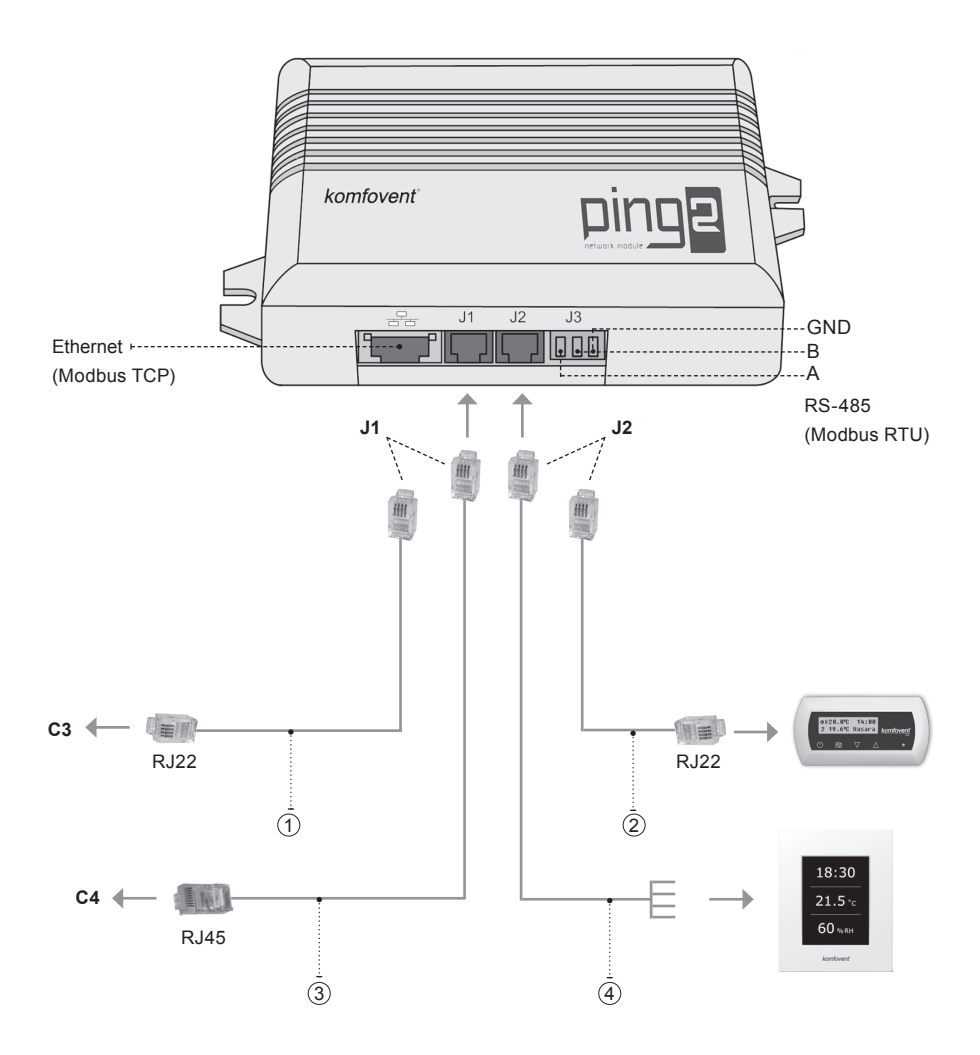

## Opmerking:

- (1) + (2) aansluiting bedieningspaneel C3
- (2) + (3) aansluiting bedieningspaneel C4 PLUS
- (1) + (4) aansluiting bedieningspaneel C3.1
- ③+④ aansluiting bedieningspaneel C4.1

## 3. VOORBEELDEN VAN NETWERKAANSLUITING

#### Aansluiting via een 'ethernet' netwerk

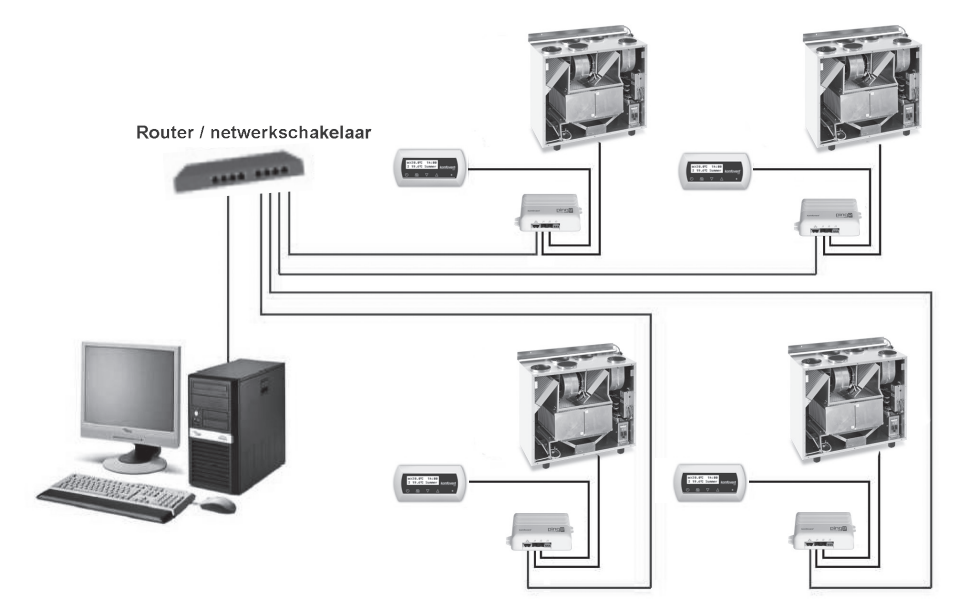

3a Afbeelding

## Aansluiting via 'RS485' lijn

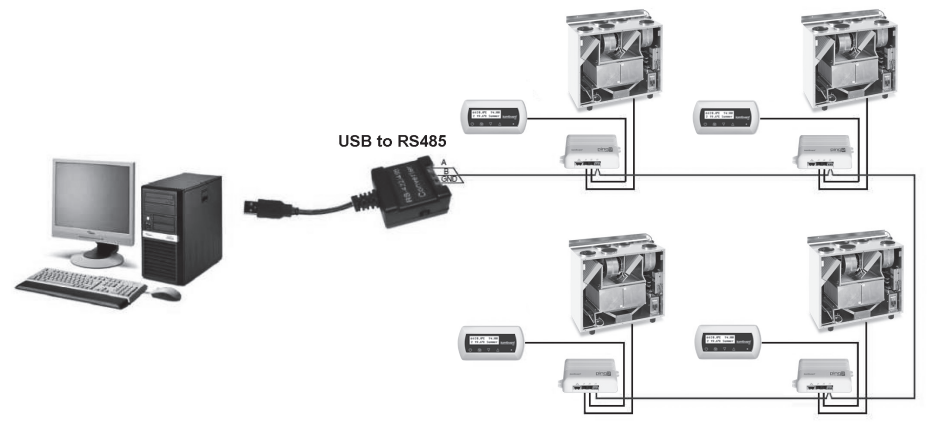

#### 3b Afbeelding

**Opmerking:** In een 'RS-485'-netwerk met seriële lijnen mogen niet meer dan 30 'Ping2'-modules zijn aangesloten.

# komfovent<sup>®</sup>

#### 4. CONFIGURATIE VAN 'PING2'-MODULE

De netmodule 'Ping 2' beschikt over een interne internetverbinding en vereist dus geen speciale software voor de configuratie en instelling van parameters. Alle instellingen kunnen via een standaard internetbrowser worden uitgevoerd. Om de instellingen en regeling van de luchtbehandelingseenheid te wijzigen is een verbinding met een pc nodig.

#### VERBINDING

- 1. Steek de netwerkkabel in de 'Ping2'-module en sluit het andere uiteinde op de computer aan.
- 2. Open de eigenschappen van uw netwerkkaart en voer het IP-adres, bijv. 192.168.0.200, en het subnetmasker 255.255.0.0 in.
- 3. Open de browser op uw computer en schakel in de instellingen alle proxyservers uit.
- Voer in de adresbalk van uw browser het IP-adres van de luchtbehandelingseenheid in. Het standaard IPadres is 192.168.0.29.

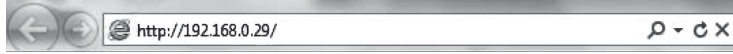

**Opmerking:** Het is aanbevolen om de recentste versie van uw browser te downloaden voordat u dit uitvoert.

5. Als de verbinding geslaagd is, zal een venster verschijnen waarin u uw gebruikersnaam en wachtwoord kunt invoeren:

| User: | user | Password: |  | Log in |
|-------|------|-----------|--|--------|
|-------|------|-----------|--|--------|

**Opmerking:** de gebruikersnaam is **'user'**. Het eerste wachtwoord is ook **'user'**. Na inloggen kan de gebruiker het wachtwoord veranderen naar keuze (zie instellingen gebruikersinterface).

**Opmerking:** In het geval dat u uw IP-adres of wachtwoord vergeten bent, kunt u dit resetten naar de standaardwaarden. Zie 'Verbindingsparameters herstellen'.

#### GEBRUIKERSINSTELLINGEN komfovent<sup>®</sup> ▼ DATUM / TIJD 1 Dag - Maand - Jaar 12 - 12 - 2013 Tiid 15 : 10 Synchroniseren Run CONNECTIVITEIT IP 2 192 168 0 83 3 ID-modbus 10 4 RS485 interface 19200 baud - 8E1 -▼ GEBRUIKERSINTERFACE 5 Taal Nederlands -Debieteenheden m³/h ▼ 6 AHU-naam Komfovent 7 LOGIN WACHTWOORD 8 Voer nieuw wachtwoord in ..... Bevestig nieuw wachtwoord ..... Opslaan

#### UAB Amalva behoudt het recht om veranderingen door te voeren zonder dit vooraf kenbaar te maken PING2-16-10

- 1. Datum en tijd van luchtbehandelingseenheid (AHU)
- 2. IP-adres van Ping2, als de eenheden op het ethernetnetwerk zijn aangesloten (zie Afbeelding 3a).
- 3. ID- of AHU-modbus: 1-247, 254 (Afbeelding 3b).
- Parameters van RS485-interface (J3-bus): gegevensoverdrachtsnelheid (9600, 19200, 38400, 57600) en gegevensindeling (zie Tabel 1).
- 5. Taalkeuze.
- 6. Keuze debietmeeteenheden: m³/u, m³/s, l/s.
- 7. AHU-naam (max. 24 symbolen)
- 8. Wijzigen van login wachtwoord (max. 24 symbolen).

#### Tabel 1

#### Modbus indeling gegevensoverdracht

| Indeling | Databits | Pariteit | Stopbits |
|----------|----------|----------|----------|
| 8E1      | 8        | Gelijk   | 1        |
| 8N1      | 8        | Geen     | 1        |
| 8E2      | 8        | Gelijk   | 2        |
| 8N2      | 8        | Geen     | 2        |

#### VERBINDINGSPARAMETERS HERSTELLEN

Het is mogelijk om het in de fabriek ingestelde IP-adres en wachtwoord te herstellen. Open hiervoor de afdekking van de kast en verwijder het paneel. Verdere verloop van de herstelprocedure als volgt:

- 1. schakel de voeding naar 'Ping2' uit (trek J1-stekker uit);
- 2. plaats de 'Reset' jumper (Afbeelding 4a);
- 3. schakel de voeding in en wacht tot de led begint te knipperen (Afbeelding 4a);
- 4. schakel de voeding opnieuw uit en trek de jumper uit;
- 5. schakel de voeding opnieuw in.

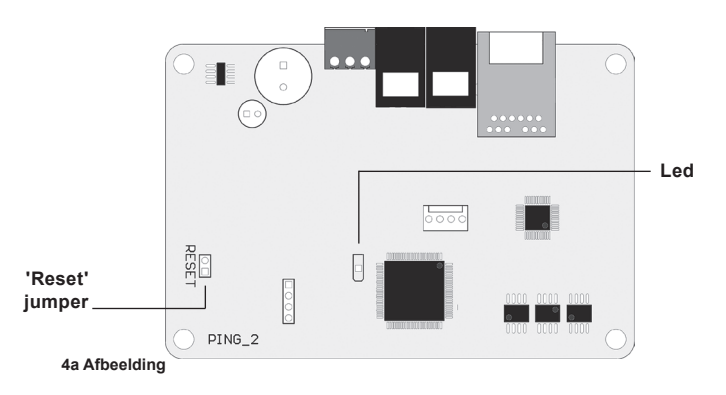

Door de bovenstaande stappen van de verbindingsparameters voor 'Ping2' uit te voeren, zullen de standaardwaarden (Afbeelding 4b) ervan worden ingesteld.

#### Standaard verbindingsparameters

| IP-adres       | 192.168.0.29 |
|----------------|--------------|
| Subnetmasker   | 255.255.0.0  |
| Gebruikersnaam | gebruiker    |
| Wachtwoord     | gebruiker    |

#### 4b Afbeelding

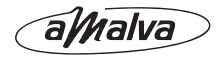

#### UAB AMALVA

VILNIUS Ozo g. 10, LT-08200 Tel. +370 (5) 2779 701 Mob. tel. 8-685 44658 el. p. info@amalva.lt

KAUNAS Taikos pr. 149, LT-52119 Tel.: (8-37) 473 153, 373 587 Mob. tel. 8 685 63962 el. p. kaunas@amalva.lt

KLAIPÉDA Dubysos g. 25, LT-91181 Mob. tel.: 8 685 93706, 8 685 93707 el. p. klaipeda@amalva.lt

ŠIAULIAI Metalistų g. 6H, LT-78107 Tel. (8-41) 500090, mob. tel. 8 699 48787 el. p. siauliai@amalva.lt

PANEVĖŽYS Beržų g. 44, LT-36144 Mob. tel. 8 640 55988 el. p. panevezys@amalva.lt

EXPORT & SALES DEPARTMENT Ph.: +370 (5) 205 1579, 231 6574 Fax +370 (5) 230 0588 export@komfovent.com

GARANTINIO APTARNAVIMO SK. / SERVICE AND SUPPORT

Tel. / Ph. +370 (5) 200 8000, mob. tel. / mob. ph.: +370 652 03180 service@amalva.lt

www.komfovent.lt

#### ООО «АМАЛВА-Р»

Россия, Москва ул. Выборгская д. 16, стр. 1, 2 этаж, 206 офис тел./факс +7 495 640 6065, info@amalva.ru www.komfovent.ru

#### ИООО «Комфовент»

Республика Беларусь, 220125 г. Минск, ул. Уручская 21 – 423 Тел. +375 17 266 5297, 266 6327 minsk@komfovent.by www.komfovent.by

Komfovent AB

Sverige, Ögärdesvägen 12B 433 30 Partille Phone +46 314 87752 info\_se@komfovent.com www.komfovent.se

Komfovent GmbH Konrad-Zuse-Str. 2a, 42551 Velbert, Deutschland Mob. ph. +49 (0)151 6565 6387 +49 (0)160 9269 7931 info@komfovent.de www.komfovent.de

#### PARTNERS

| AT | J. PICHLER Gesellschaft m. b. H. | www.pichlerluft.at     |
|----|----------------------------------|------------------------|
| BE | Ventilair group                  | www.ventilairgroup.com |
| CZ | REKUVENT s.r.o.                  | www.rekuvent.cz        |
| СН | WESCO AG                         | www.wesco.ch           |
|    | SUDCLIMATAIR SA                  | www.sudclimatair.ch    |
|    | KAPAG Kälte-Wärme AG             | www.kapag.ch           |
| DE | Rokaflex-Zahn GmbH               | www.rokaflex.de        |
| DK | UNIQ COMFORT ApS                 | www.uniqcomfort.dk     |
|    | AIR2TRUST                        | www.air2trust.com      |
| EE | BVT Partners                     | www.bvtpartners.ee     |
| FI | MKM-Trade Oy                     | www.mkm-trade.fi       |
| FR | AERIA                            | www.aeria-france.fr    |
| GB | Supply Air Ltd                   | www.supplyair.co.uk    |
|    | ELTA FANS                        | www.eltafans.com       |
| IR | Fantech Ventiliation Ltd         | www.fantech.ie         |
| IS | Isloft ehf                       | en.isloft.is           |
|    | Hitataekni ehf                   | www.hitataekni.is      |
| NL | Ventilair group                  | www.ventilairgroup.com |
|    | Vortvent B.V.                    | www.vortvent.nl        |
| NO | Ventistål AS                     | www.ventistal.no       |
| NO | Thermo Control AS                | www.thermocontrol.no   |
| PL | Ventia Sp. z o.o.                | www.ventia.pl          |
| SE | Caverion Sverige AB              | www.caverion.se        |
| SI | Agregat d.o.o                    | www.agregat.si         |
| SK | TZB produkt, s.r.o.              | www.tzbprodukt.sk      |